### This is real Rewards from an FDIC Insured Bank.

No Rug Pull – No Ponzi – No Locking of Funds – No Package to Buy

**ONLY available for USA Customers** 

Go to this URL to Get Started:

https://davchandler.com/sofibank/

SoFi 🇱

**Click** "Claim your bonus"

# David wants you to get \$275 and pay no account fees.

### What else?

- Earn up to 4.60% APY<sup>1</sup>
- Early payday<sup>4</sup>
- \$50<sup>3</sup> • Pay no account fees<sup>3</sup>

Get covered up to

Claim your bonus

Deposits are insured up to \$2M through a network of participating banks.<sup>7</sup>

| Let's get started                               |                                                                                                    |  |  |  |
|-------------------------------------------------|----------------------------------------------------------------------------------------------------|--|--|--|
| Input "Your Information"                        | Legal first name 💿 🛛 Legal last name 💿                                                                                                    |  |  |  |
| Last Name<br>Select "State"                     | State 🗸                                                                                                    |  |  |  |
| Email<br>Password "Make sure you write it down" | Email                                                                                                    |  |  |  |
| Check the agreement box                         | Password                                                                                                    |  |  |  |
| Click "Next" button                             | By checking this box I agree that I have read,<br>understood, and consent to SoFi's <u>ESIGN Act</u><br>Consent, GLBA Privacy Notice, Privacy Policy |  |  |  |
|                                                 | , <u>Terms of Use</u> , and <u>Arbitration Agreement</u> .                                                                                           |  |  |  |
|                                                 | Next                                                                                                    |  |  |  |
|                                                 | Already have an account? Log in                                                                                                    |  |  |  |

Privacy & Security Terms of Use Disclaimers Licenses NMLS Access Eligibility Criteria

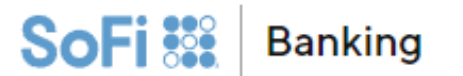

# What type of account would you like to open?

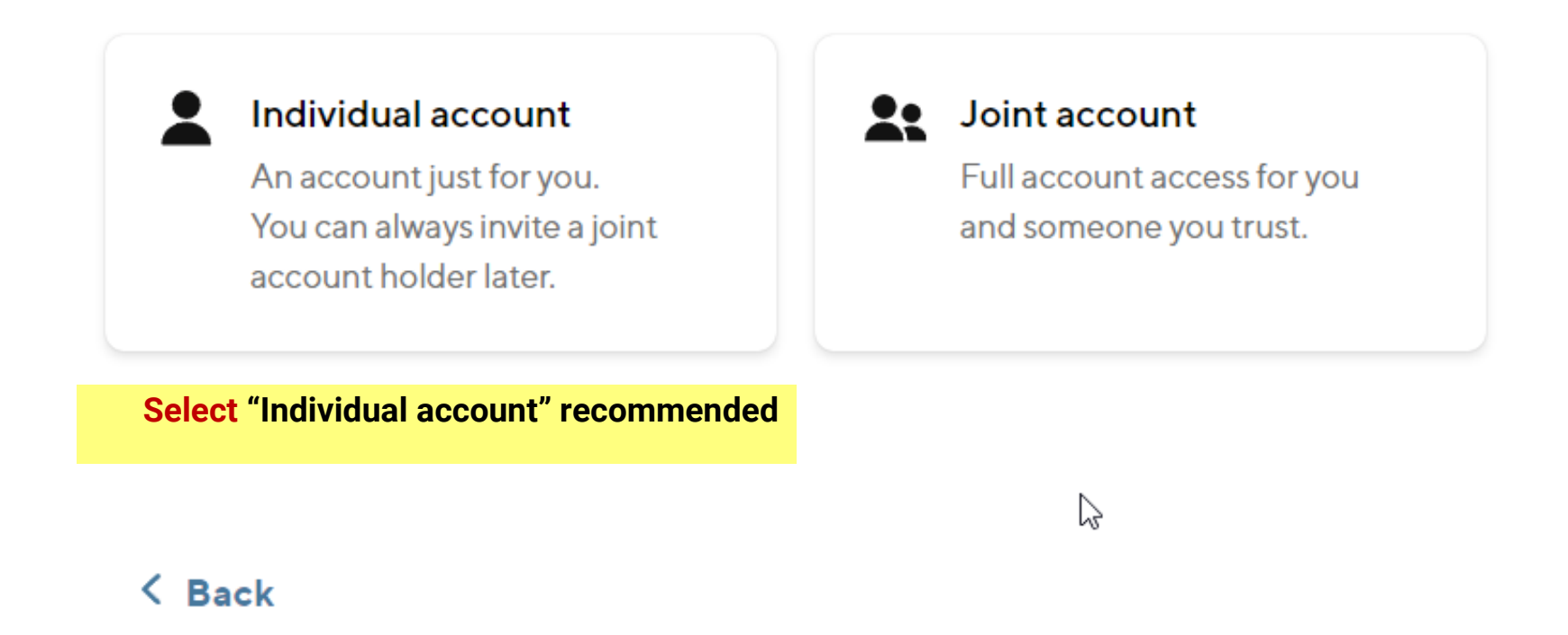

SoFi Bank, National Association. Member FDIC. Equal Housing Lender. (c) SoFi Technologies, Inc. All rights reserved. Version 1088102836

### Let's get your permanent address.

Input "Your Address Information" Street Address Apartment, Unit, etc. Select "State" Zip code Check the "Send my debit card to this address" Or Enter a shipping address **Click** "Next" button

| Street address                                                                                                    |
|----------------------------------------------------------------------------------------------------|
| Apartment, unit, floor                                                                                                    |
|                                                                                                    |
| City                                                                                                    |
| State                                                                                                    |
| Nevada                                                                                                    |
| Zipcode                                                                                                    |
| Send my debit card to this address.                                                                                                    |
| To help the government fight the funding of terrorism and money laundering activities, Federal law requires all financial institutions to obtain, verify, and<br>record information that identifies each person who opens an account. We may request and use information such as your name, address, date of birth, S<br>and supporting documentation to help us identify you. |

Next

### Let's get your permanent address.

The address you entered doesn't match postal service records.

We've offered another suggestion:

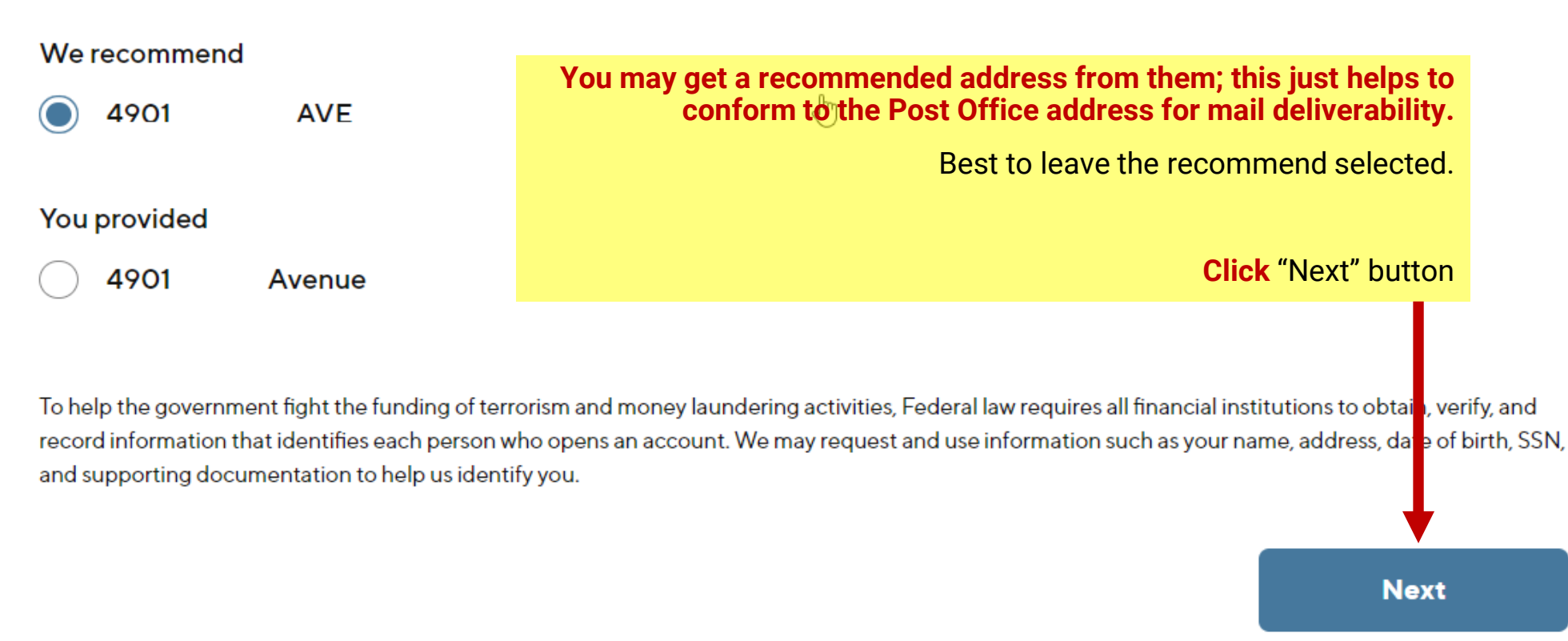

You will be asked some important information about yourself, it would be the same information as if you were opening a checking or savings account from any bank like Wells Fargo, Bank of America or Chase.

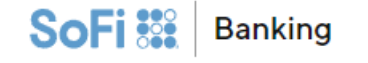

### What's your date of birth?

## What's your Social Security number?

The information is only used to verify your identity and will not affect your credit score.

# What's your citizenship status?

### What's your employment status?

### What's your occupation?

We collect occupation to address regulatory expectations for knowing our customers.

# What's your annual income?

We collect annual income to address regulatory expectations for knowing our customers.

Now Sofi Bank wants to make sure this is you. Enter your phone number, you will get a text message with a code. Enter the Six-Digit Code from your text message.

SoFi 🗱 Banking

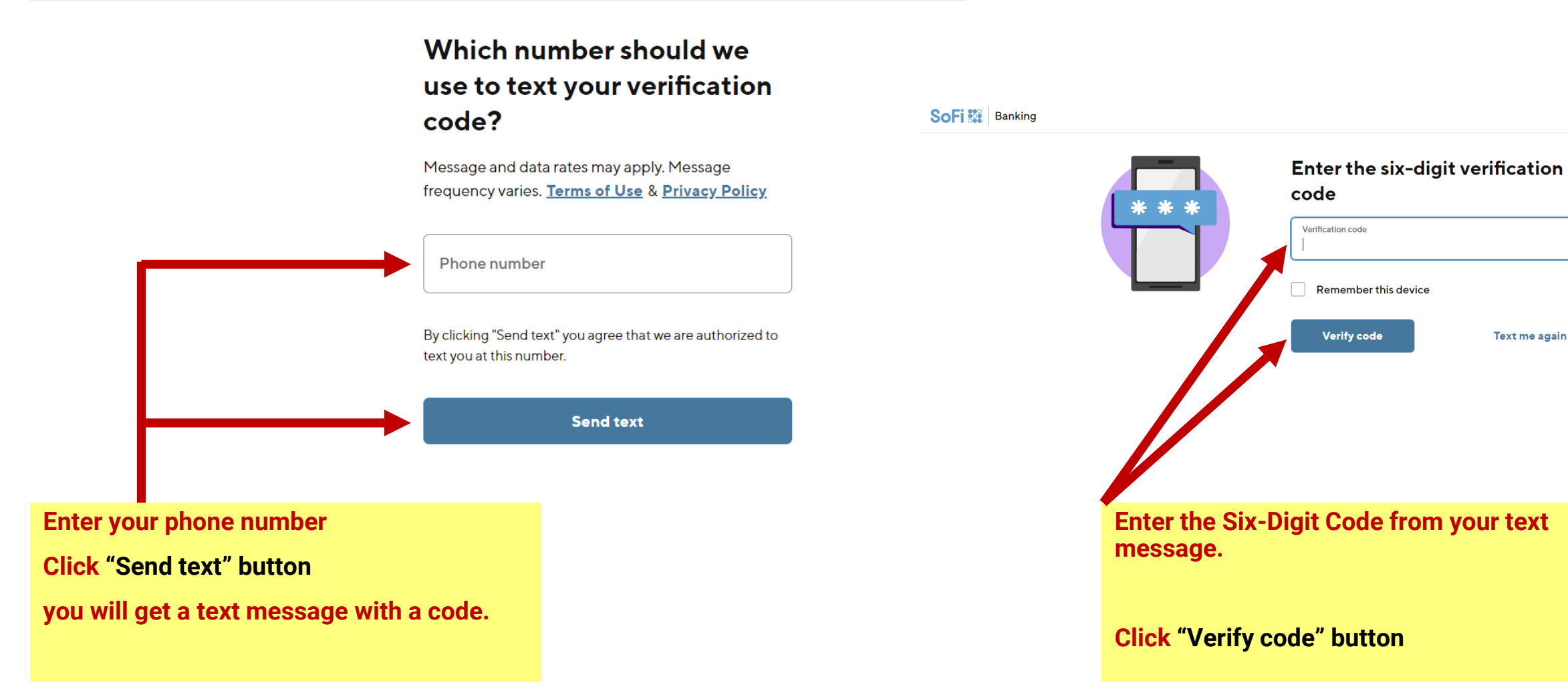

### Now let's do a quick tax status check-in

Have you been notified by the IRS that you're subject to backup withholding? 🜖

|                                                                                       | No (most common)                                                                                                    |  |
|---------------------------------------------------------------------------------------|----------------------------------------------------------------------------------------------------|--|
|                                                                                       | Yes                                                                                                    |  |
|                                                                                       | Under penalties of perjury, I certify that:                                                                                                    |  |
| Select the one that fits your situation.                                              | 1. The Social Security number I entered is correct.                                                                                                    |  |
|                                                                                       | 2. I am a U.S. citizen or permanent resident or other <b>U.S. person</b> .                                                                                                    |  |
| Check the box.                                                                        | 3. The <b>FATCA</b> code(s) entered on this form (if any) indicating that I am exempt from FATCA reporting is correct. (Note:<br>We're legally required to present this here, but this is not applicable to you.)                                                                                                    |  |
| Click "Next" button                                                                   | Additionally, <b>if I selected "no" to the question above, I certify that I am not subject to <u>backup withholding</u><br/>because (1) I have not been notified by the Internal Revenue Service (IRS) that I am subject to backup withholding as a<br/>result of a failure to report all interest or dividends, or (2) the IRS has notified me that I'm no longer subject to backup<br/>withholding.</b> |  |
| By checking this box, I am signing and certifying that the above information is true. |                                                                                                    |  |
|                                                                                       | The IRS does not require your consent to any provision of this document other than the certifications required to avoid backup withholding.                                                                                                    |  |
|                                                                                       |                                                                                                    |  |

You can read their disclosures Deposit Account Agreement Debit Card Agreement Credit Report Authorization eCBSV Agreement

Then check the "I have read ..." box

### Just a few legal terms and you're done.

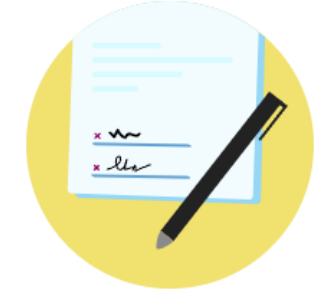

I have read, understood, and consent to the language and authorizations outlined in the <u>Deposit Account Agreement</u>, <u>Debit Card Agreement</u>, <u>Credit Report Authorization</u>, and <u>eCBSV Agreement</u>. We'll keep a copy of these in your account for your reference. By clicking the 'Agree and submit' button, you are signing the consent for SSA to disclose your SSN Verification to Social Finance Inc. and its affiliates (collectively, "SoFi") and Socure Inc. You agree that your electronic signature has the same legal meaning, validity, and effect as your handwritten signature.

Accounts are for personal use only. Commercial use is prohibited.

On November 13, 2023, SoFi Bank distributed a change-in-terms notice, reflecting important upcoming changes to the SoFi Bank Deposit Account Agreement and Transaction Limits Policy that will take effect on December 13, 2023. You can find a copy of the change-in-terms notice **here**.

**Click** "Agree and submit" button

Agree and submit

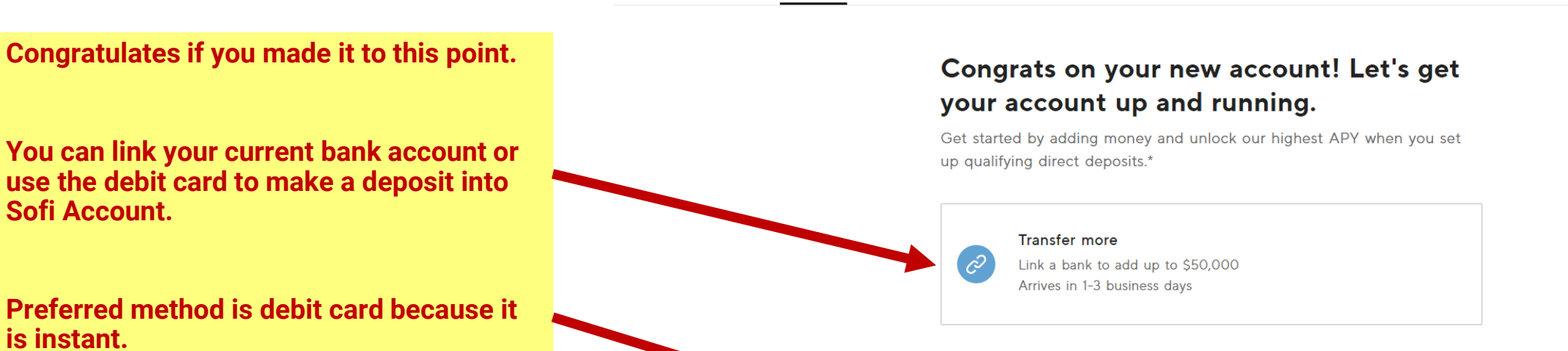

Use "link a bank account" if you don't have a debit card from your current bank or you have issues using your debit card.

Select one then Click "Next" button

Sofi Account.

is instant.

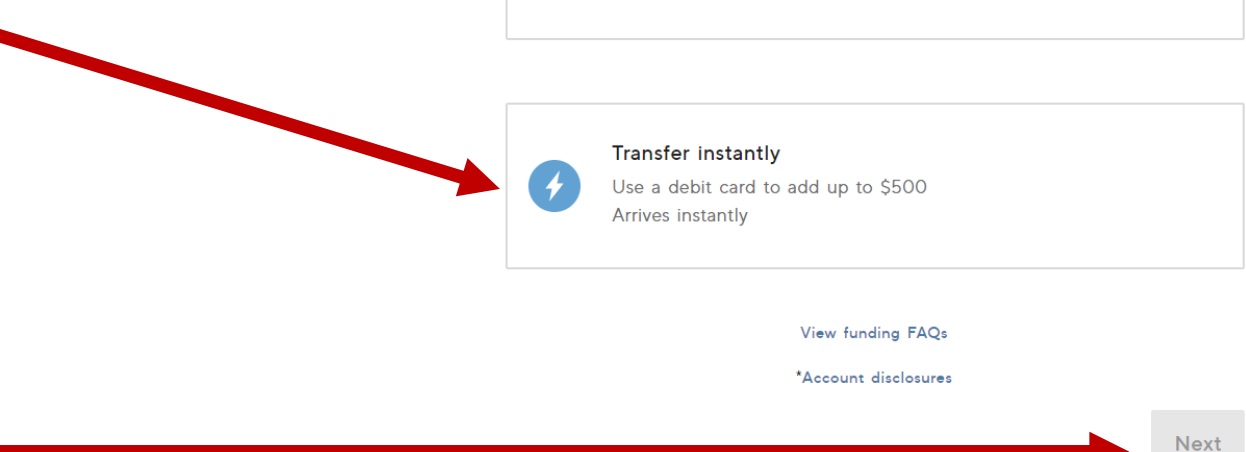

2

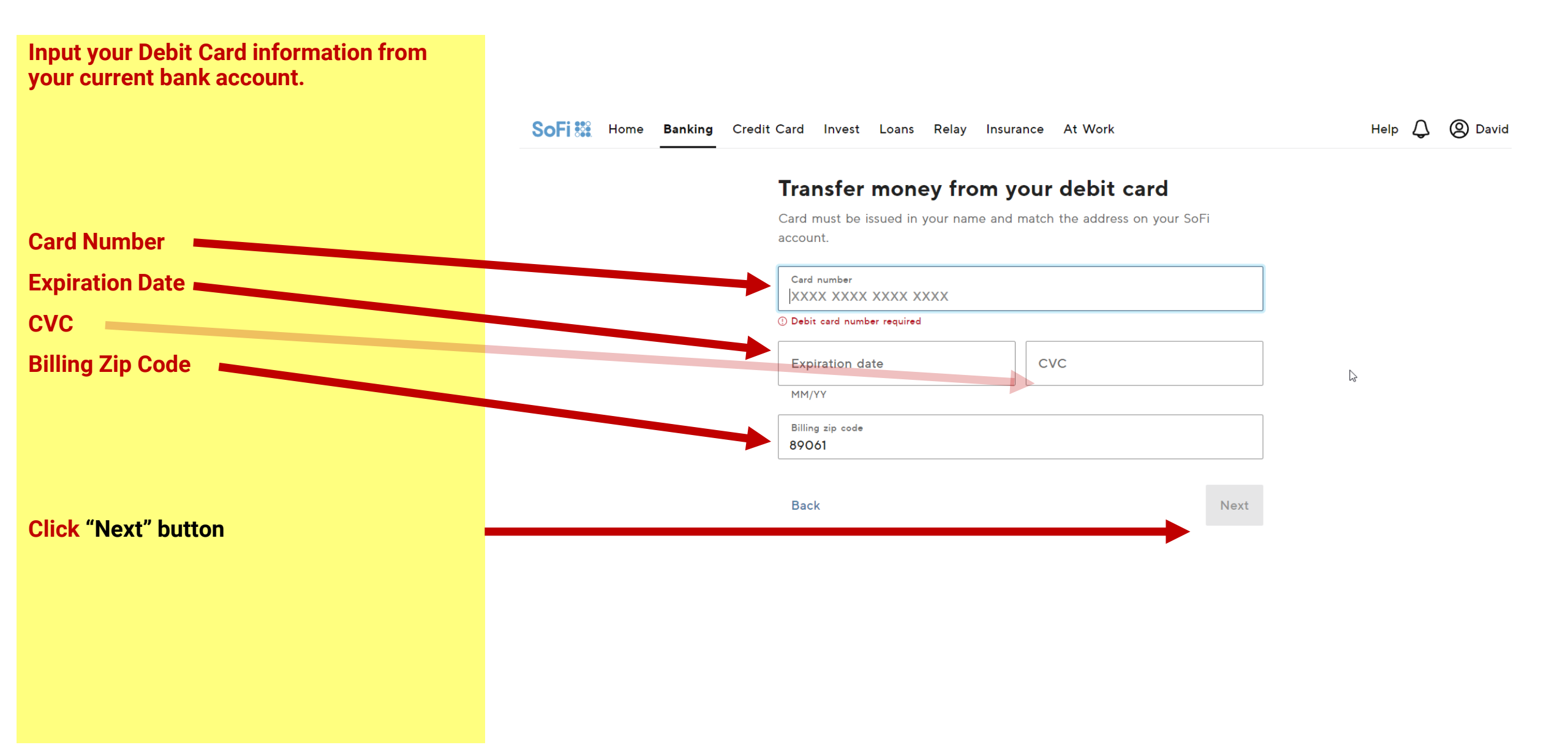

David

Л

Help

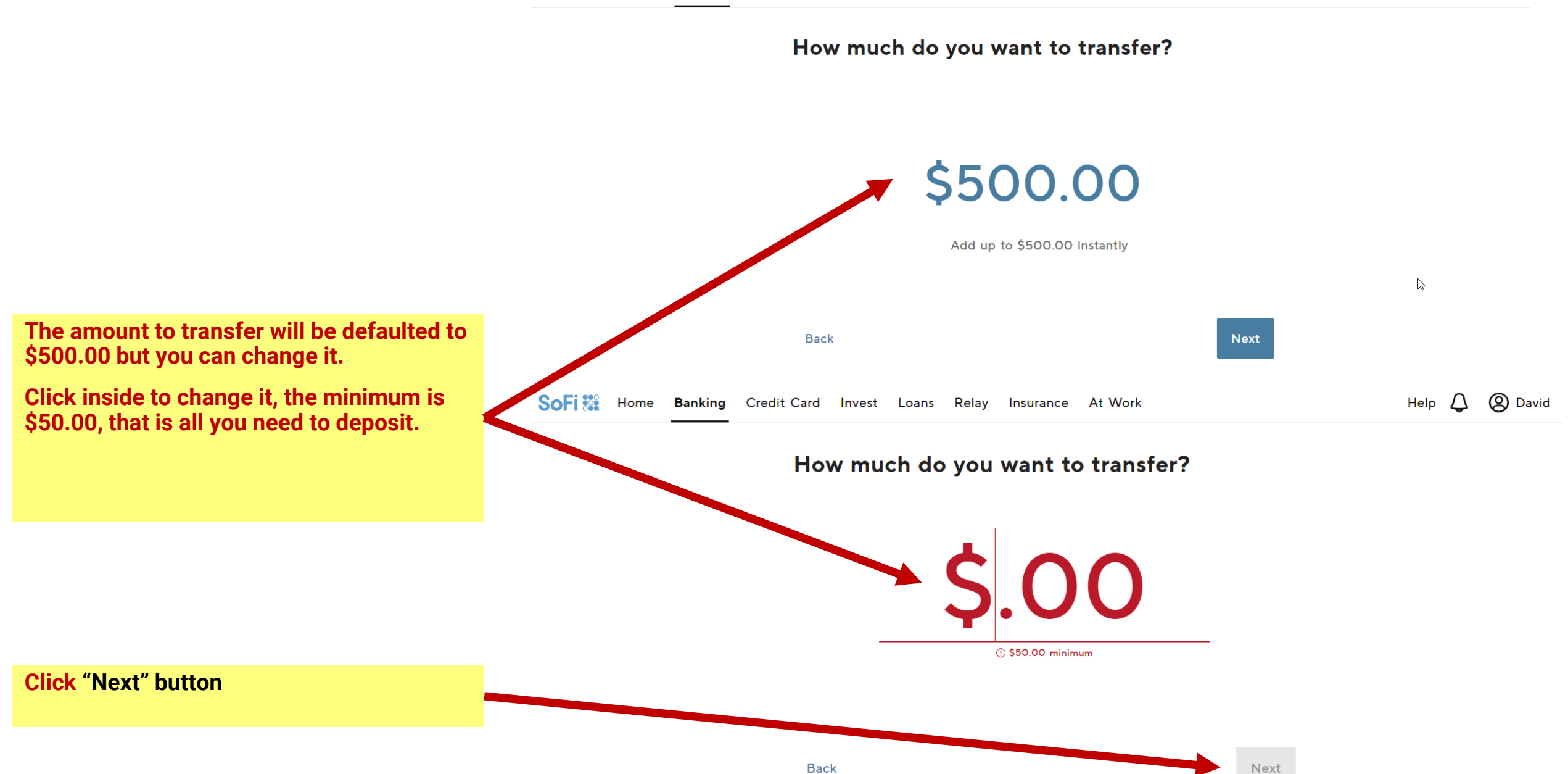

Home **Banking** Credit Card

Relay Insurance At Work

### Let's confirm that instant transfer

From your Visa ending in 2824.

Invest Loans

Even though the minimum is \$50.00, I did \$100.00.

You will also notice there is no fee for the deposit.

**Click** "Submit" button

| Amount<br>Added to your checking account | \$100.00          |
|------------------------------------------|-------------------|
| Processing fee                           | Free              |
| Free for new members (usually 1.60%)     | <del>\$1.60</del> |
| Total                                    | \$100.00          |
| Charged to your debit card               |                   |
|                                          |                   |
| Back                                     | Submit            |

That's it, your deposit will be in your new Sofi checking account and Sofi Bank will deposit your \$25.00 shortly after. Now share this with Friends, Family, Co-workers, your Team and you will earn \$75.00 for each person who creates and deposits a minimum of \$50.00.

Remember that deposit is fully accessible, not locked up, etc.

Help 🔔 🙁 David

### SoFi 🗱 Home Banking Credit Card Invest Loans Relay Insurance At Work

Help 🗘 🙁 David

₩ Get \$75 → ♦ Rewards → Open an Transfe Pay Hi, David bills App account money Ban \$75.00 **Relay Insights** \$125.00 Now share this with Friends, Family, Co-workers, your \$0.00 actions today 2 SoFi accounts 3 minutes ago Team and you will earn \$75.00 for each person who creates and deposits a minimum of \$50.00. Personal Loan Student Loan Refi View your rate View your rate Pay off high-rate debt with no fees required No fees and competitive rates Mortgage Invest Get up to \$1,000 View your rate Exclusive \$500 Member discount Start trading for \$1 Click "Rewards" button to see the Rewards Rules. Credit Score Life Insurance Get 100 pts View your quote Track your score for free Coverage starting at \$5/month Click "Get \$75" button to get your referral link. Explore more products  $\rightarrow$ Or Help 🛆 🔕 David SoFi 🗱 Home Banking Credit Card Invest Loans Relay Insurance At Work Click on "Banking" then "Get \$75" to get your referral link. Banking **\$75**00 3 Get \$75 More Total available balance 🚯 Transfer Pay Checking \$75.00 Autopilot Current APY 0.50% <u>View</u> Savings \$0.00 Get up to 4.60% APY on your Current APY 1.20% <u>View</u> balances ⊙ - $\overline{\checkmark}$ Add money Get up to Unlock 4.60% APY benefits

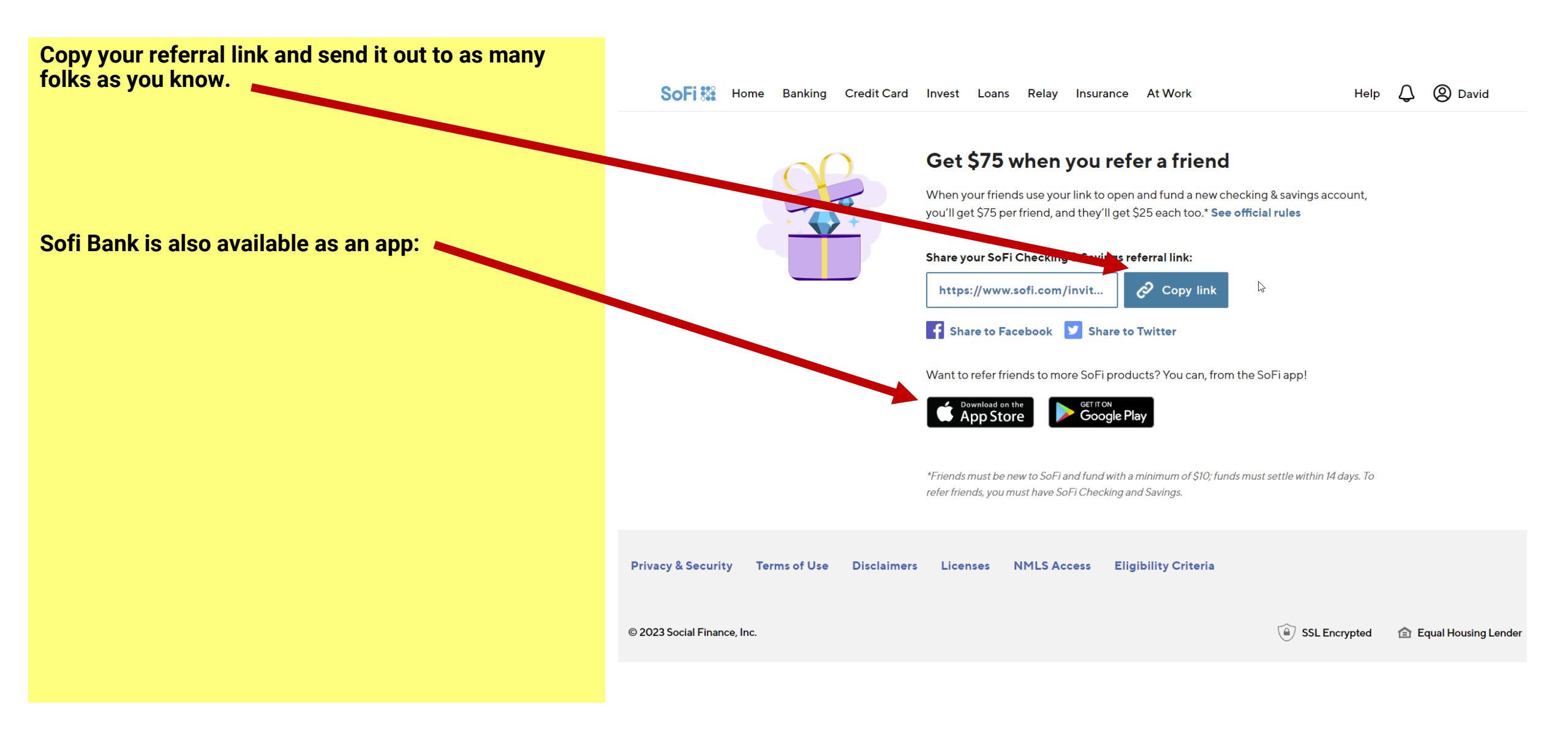